# Step 1: Login to MyHusky and from the Student Center select the Town Address link:

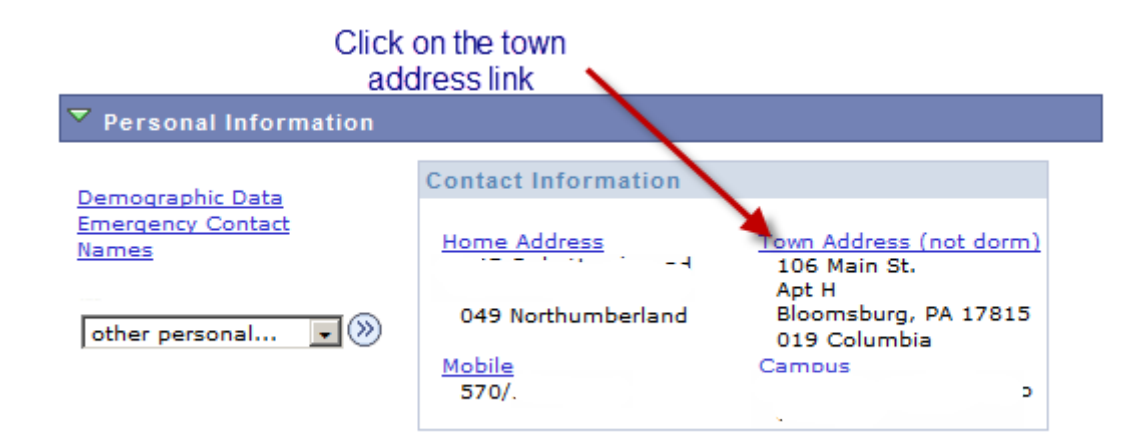

### Step 2: Click ADD A NEW ADDRESS

| Personal In       | formation                                                  | Security        |                    | Participation   |                |           |
|-------------------|------------------------------------------------------------|-----------------|--------------------|-----------------|----------------|-----------|
| addresses nan     | nes phone numbers                                          | email addresses | emergency cor      | tacts demograph | ic information | ethnicity |
| Addresses         |                                                            |                 |                    |                 |                |           |
| View, add, change | or delete an address.                                      |                 |                    |                 | _              |           |
| Address Type      | Address                                                    |                 |                    |                 |                |           |
| Local             | 106 Main St.<br>Apt H<br>Bloomsburg, PA 17<br>019 Columbia | 815             | edit               | delete          |                |           |
| Home              | Le<br>049 Northumberlan                                    | d               |                    |                 |                |           |
| ADD A NEW AD      | DDRESS                                                     | Click on AD     | ADD A NEW<br>DRESS |                 |                |           |

Step 3: Enter your address and click OK.

| Favorites Mair | Menu > Self Service | > Student Cent | er             |               |
|----------------|---------------------|----------------|----------------|---------------|
| Edit Address   | 1                   |                |                |               |
|                |                     |                |                |               |
|                |                     |                |                |               |
| Country:       | United States       |                | Change Country |               |
|                | 123 Main Street     |                |                |               |
| Address 1:     | 125 Main Street     |                |                |               |
| Address 2:     |                     |                |                |               |
|                |                     |                |                |               |
| Address 3:     |                     |                |                |               |
| City:          | Bloomsburg          | State: PA      | 🔍 Pennsylvania | Postal: 17815 |
| -              | Columbia            | -              |                |               |
| County         | Columbia            |                |                |               |
| OK Ca          | ancel               |                |                |               |
|                | Enter your lo       | cal addross fl | hon click      |               |
|                | Enter your to       |                |                |               |
|                |                     | UN             |                |               |

Step 4: Select address type of Local and enter an effective date.

- For fall term addresses enter an effective date of August 1<sup>st</sup> or later
- For spring term addresses enter an effective date of January 1<sup>st</sup> or later
- For summer term addresses enter an effective date of May 1<sup>st</sup> or later

#### Addresses

#### Add a new address

Verify your address information below and select the address type(s) associated with it on the right.

An asterisk (\*) to the right of a type indicates that another address is already associated with this type. If you choose this type, you will automatically override the previous address. Any type that is grayed out is for display only or is otherwise unavailable for association with an address.

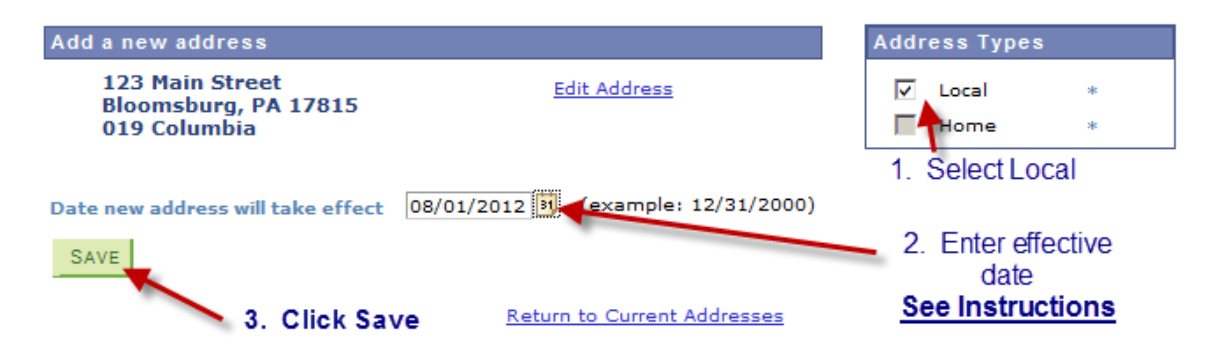

## Step 5: Acknowledge the save

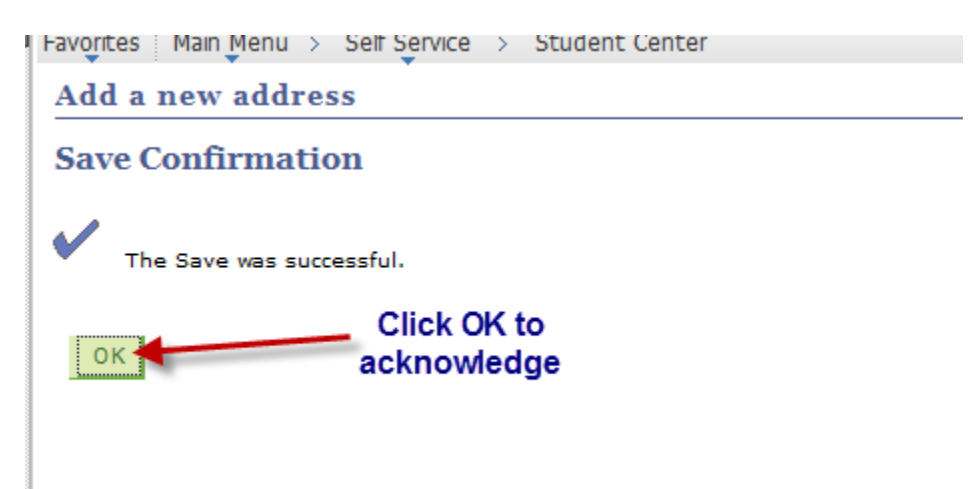

Step 6: Review the information here and edit or delete as necessary.

| Personal Information                                   |                                                   | Security                                      |               | Participation  |                |                      |           |
|--------------------------------------------------------|---------------------------------------------------|-----------------------------------------------|---------------|----------------|----------------|----------------------|-----------|
| addresses nan                                          | nes phone number                                  | rs email addresses                            | emergency of  | ontacts        | demographi     | ic information       | ethnicity |
| Addresses                                              |                                                   |                                               |               |                |                |                      |           |
| /iew, add, change                                      | e or delete an addre                              | 55.                                           |               |                |                |                      |           |
| Address Type                                           | Address                                           |                                               |               |                |                |                      |           |
| Local                                                  | 123 Main Street<br>Bloomsburg, PA<br>019 Columbia | 17815                                         | ed            | it             | delete         |                      |           |
| Home                                                   | 049 Northumberl                                   | and                                           |               |                |                |                      |           |
| ADD A NEW AD                                           | DDRESS CH                                         | ange A Future Addr                            | ESS           |                |                |                      |           |
| <mark>Personal Informa</mark><br>Addresses <u>Name</u> | tion <u>Security Par</u><br>s Phone Numbers       | <mark>ticipation</mark><br>Email Addresses Em | ergency Conta | <u>cts</u> Der | nographic Info | ormation <u>Ethn</u> | icity     |
| go to                                                  | • (>>)                                            |                                               |               |                |                |                      |           |